## JSAF会員サイト ログインのご案内

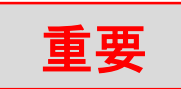

以下の方法で、貴殿のJSAF会員登録ページにログインできます。
 JSAF 会員サイト: https://kaiin.jsaf.or.jp/top

- ② ID:JSAF会員番号 〇〇-108-〇〇〇〇-1
- ③ パスワード:設定による (2月初旬に外洋湘南事務局より、各自に郵送にて通知します。) パスワードは、ログイン後、会員情報画面で変更をお願い致します。
- ④ ログイン後は、メールアドレスを記載しないと閉じることができません。メールアドレスをお持ちでない方は、外洋湘南事務局アドレス(sorc@jsaf.or,jp)をご記入ください。 また、携帯アドレスご登録の場合、PCメール受信拒否を設定されておりますと、ご案内等届きません。『@jsaf.or,jp』からのメール許可設定をお願いします。

2) ログイン後のページ

| 公益財団法人<br>日本のヨットレースを読詰する IC なの公式 | <u>連盟</u>                         | HOME  |
|----------------------------------|-----------------------------------|-------|
|                                  |                                   | ログアウト |
|                                  | 様 ようこそ 日本セーリング連盟会員サ<br>イトへ        |       |
|                                  | 1 会員情報の問題、変更<br>2 会費支払<br>3 会員証表示 |       |

## 1. 会員情報の閲覧、変更:

こちらでは貴殿の登録情報の閲覧、変更ができます。

| 変更したい項目をご記ん<br>・様人力必須時日です。                                                                                                    | o.E. 「原始する」ボタンを用してくたさい。   |             |                                                                                                    | ]                                      |          |
|----------------------------------------------------------------------------------------------------|---------------------------|-------------|----------------------------------------------------------------------------------------------------|----------------------------------------|----------|
| 28MM                                                                                                    |                           |             |                                                                                                    | - ① 所属加盟団体を変更                          |          |
| 15AF-No                                                                                                    | 13-013-40426-1            | 1069-10     |                                                                                                    | 一 正属する加期団体なリフトからき                      | etp      |
| 17 x 9 - 8 +                                                                                                    | *****                     | 他に関係がある世界   |                                                                                                    | 「川橋りつ加重団体をリストからま                       | 517      |
| (#270                                                                                                    |                           | 1.020.000   |                                                                                                    |                                        |          |
| 合装置+                                                                                                    | (別したいのほけ)に位用              | A.2.412.886 | RECORDED A LOCAL AND A LOCAL AND A |                                        |          |
| 入会月                                                                                                    | 2013-1-3.0-4.0            | sel es      | ine a on                                                                                                    | ② 会員種別を変更                              |          |
| 为某为能分布                                                                                                    | CONDITIES Y               |             | REALESS - 7 - 3.680 AE3.                                                                                                    |                                        |          |
| 1000 (1990 <b>19</b> 90 <b>19</b> 10 <b>19</b> 10 <b>19</b> 10 <b>19</b> 10 <b>19</b> 10 <b>19</b> 10 <b>19</b> 10 <b>19</b> 10 <b>19</b> 10 <b>19</b> 1 | L                         |             |                                                                                                    |                                        |          |
| 0.000                                                                                                    | 0 #0ate 0//               | 0.284(8.2)  |                                                                                                    | <ol> <li>(3) 都道府県を亦重</li> </ol>        |          |
| 68                                                                                                    | the st                    |             | 26                                                                                                    | し、印度内示さる文                              |          |
| h+                                                                                                    | ++555 745                 | THE STORE   | 148                                                                                                    | 住所を変更できます。                             |          |
| 11-YP                                                                                                    | HI: NEKERBURA III: ANGRA  | 5++5        | eL .                                                                                                    |                                        |          |
| 10.00                                                                                                    | <b>R</b> 4                | 日林盛スポーツドクター | P.P.R.                                                                                                    | 「「「「「「「」」」」の「「」」」の「「」」の「「」」の「「」」の「「」」の | 気正       |
| 生年月日                                                                                                    | 2000-0 10 10              | レースボフィザー    | eL                                                                                                    | 脱豆球去員は、脱豆球、                            | şШ       |
| 和我的生+                                                                                                    | 1940001 (PERAMP FORMERO)  | 10+-7-      |                                                                                                    | 可能です。                                  |          |
|                                                                                                    | 1005 V                    | DOM: N.     |                                                                                                    | 情報変更後、変更完了メールが届きます。                    | <b>f</b> |
| 0.5 +                                                                                                    | +xE                       | 19.19       | (Q., Y)                                                                                                    |                                        | / 1      |
|                                                                                                    | C#F-TLAR6                 |             | NO.                                                                                                    |                                        |          |
|                                                                                                    |                           | コールサイン      |                                                                                                    | 注:①、②、③の変更により、JSAF会員                   | Noŧ      |
| #11# #(114)                                                                                                    | (0+A07 8-00-040-0007)     | キット開始度      |                                                                                                    | 自動亦重したいままので ご注意聞いま                     | -+- °    |
| fax8701033                                                                                                    |                           | 1.8.1       | juar na.                                                                                                    | 日期変更となりまりので、こ注意願いま                     | · 9 o    |
|                                                                                                    | COLUMN TO AND AREA AND TO |             | P.6.                                                                                                    | _1                                     |          |

## 2. 会費支払

外洋湘南では従来方式を採用していますので、この項は開けません。

## 3. 会員証表示

こちらでは、JSAFが入金確認した時点で貴殿の会員証が表示されます。 現在はPDF化されておりませんので、プリントアウト、もしくはPDF化してご使用ください。 2016年度は従来のカードも発行します。

(3月15日までに会費納入済みの会員には3月末までに郵送します。)

| ● 日本セーリン                       | グ連盟                                                                                                    | <u>و</u>    |
|--------------------------------|----------------------------------------------------------------------------------------------------|-------------|
|                                | ر المحمد المحمد الم<br>محمد المحمد المحمد المحمد المحمد المحمد المحمد المحمد المحمد المحمد المحمد المحمد المحمد المحمد المحمد المحمد المحمد المحمد<br>لمحمد المحمد المحمد المحمد المحمد المحمد المحمد المحمد المحمد المحمد المحمد المحمد المحمد المحمد المحمد المحمد المحمد المحمد المحمد المحمد المحمد المحمد المحمد المحمد المحمد المحمد المحمد المحمد المحمد المحمد المحمد المحمد المحمد المحمد المحمد المحمد المحمد المحمد المحمد المحمد المحمد المحمد المحم<br>المحمد المحمد المحمد المحمد المحمد المحمد المحمد المحمد المحمد المحمد المحمد المحمد المحمد المحمد المحمد المحمد المحمد المحمد المحمد المحمد المحمد المحمد المحمد المحمد محمد المحمد المحمد المحمد المحمد المحمد المحمد المحمد المحمد المح | 建盟会員サ<br>22 |
|                                |                                                                                                    | 2           |
| Copyright © JAPAN SAILING FEDI | 公益財団法人日本セーリング                                                                                                    | 連盟          |

なお、ブラウザの設定により、印刷しても上記画面と同じ印刷ができない場合があります。 以下のように設定して印刷をお願いします。

◎Internet Explorer 11の場合

「ツール」→「印刷」→「ページ設定」:「背景の色とイメージを印刷する」にチェックを入れる

| 用紙オプション                | 余白 (別)                                  | 7        |
|------------------------|-----------------------------------------|----------|
| 用紙サイズ(Z):              | 左(L): 19.05                             |          |
| A4                     | ★(R): 19.05                             |          |
| ◎ 縦(O) ◎ 横(A)          | 上(T): 5                                 | レ印を入れる   |
| ▼ 背景の色とイメージを印刷する(C)    | 下(B): 5.04                              |          |
| ☑ 縮小して全体を表示できるようにする(S) | And And And And And And And And And And |          |
|                        |                                         |          |
| √ッターとフッター              | フッター(F):                                |          |
| -空-                    | ▼ -空-                                   | •        |
|                        |                                         |          |
| -꺞-                    | ▼ -空-                                   | <b>•</b> |
|                        |                                         |          |
|                        |                                         |          |
| -œ-                    | ▼                                       | <b>•</b> |
| -空-<br>フォントの変更(N)      | <u>-</u> ₽-                             |          |

以上

◇お問合せは外洋湘南事務局まで。 <u>sorc@jsaf.or.jp</u> FAX: 03-5336-8004